## How to discover a trail via the app?

Once on the app, go to the "Trail discovery" section. 1536586341ic\_discover\_white\_24dp.png

From there, three possibilities are available to you to find a hike.

## From the GPS position:

- 1) Press "Show as" at the top of the screen
- 2) Select "From GPS position".
- 3) Once it's done, check out the premium catalog and all the nearby trails will be displayed.

## From the chosen position on the map:

- 1) Go to the map section.
- 2) Choose a place to discover the trails.
- 3) Then, return to the discover part.
- 4) Press "Show as" at the top of the screen by selecting "From the center of the map".
- 5) Once done, discover the premium catalog and all the nearby trails will be published.

## From a QR Code:

This is the first button at the top of your screen, it allows to scan a SityTrail QRcode present on a PDF print realised from our Website.

A lot of SityTrailPro clients, or also communities, proposed offer paper maps in A4 OR a3 format with hikking suggestions.

Scan the QRCode frome the paper map allow to open directly the selected trail in the mobile application. Let's go to discover the region !

Note: If you want to refine the search by activity, you can click on the activity at the top of the screen and you can choose the one required for the desired trail.